## CCC<sup>®</sup> KPI Report by Repair Facility and Insurer Dashboard

#### Introduction The KPI Report by Repair Facility and Insurer Dashboard allows you to view granular details regarding individual shops (single shop/multi-shop owners) and their metrics for different insurers.

Grid reports in this dashboard will divide metrics by:

- Region
- **Repair Facility Repair Status**
- Insurer

Driveable Description

#### Dashboard Navigation

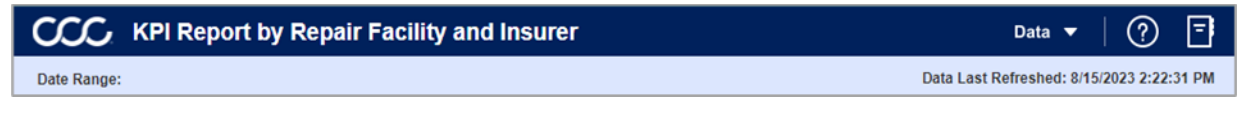

- Select the **Ouestion Mark** icon to enable a help overlay giving the user additional information for using the dashboard. There is also a link to a help page with further documentation around the data differences and how to use the dashboard.
- Select the **Book** icon to view the glossary.
- The **Date Range** show the date range selected from the **Time Selection** dropdown.
- The Data Last Refreshed indicates the last date and time the data was refreshed in the dashboard.

Continued on next page

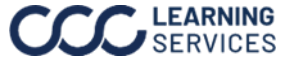

# CCC® KPI Report by Repair Facility and Insurer Dashboard, Continued

### Dashboard Navigation, continued

| KPI Report by Repair Facility and Insurer | Data ▼   ? 📑                              |
|-------------------------------------------|-------------------------------------------|
| Date Range:                               | Data Last Refreshed: 8/15/2023 2:22:31 PM |

#### **Data Filters**

| Claim |                                                 |
|-------|-------------------------------------------------|
| Stage | Description                                     |
| 1     | Company Name: Select the company or             |
|       | companies from the dropdown.                    |
| 2     | Drivable Description: Select Drivable or        |
|       | Non-Drivable to display from the                |
|       | dropdown.                                       |
| 3     | Repairable Condition: Select a Reparable        |
|       | Condition(s) to display from the dropdown       |
| 4     | Repair Status Description: Select a repair      |
|       | status description of Appraised, Repaired       |
|       | and/or <b>All</b> to display from the dropdown. |
| 5     | Severity Range Group: Select a severity         |
|       | range(s) in dollar to display in the            |
|       | dashboard.                                      |

#### Location

| Stage | Description                                  |
|-------|----------------------------------------------|
| 6     | Repair Facility: Select a Repair Facility(s) |
|       | to display from the dropdown.                |
| 7     | Region: Select a Region(s) to display from   |
|       | the dropdown.                                |
| 8     | CBSA: Select a CBSA(s)(Core Based            |
|       | Statistical Area) to display from the        |
|       | dropdown.                                    |
| 9     | State: Select a State(s) to display from the |
|       | dropdown.                                    |

### Data Filters Claim Insurance Company Driveable Description Severity Range Group Repairable Condition Repair Status Description Location Repair Facility Region CBSA State (All) (All) Vehicle Vehicle Make Vehicle Year (All) Vehicle Model Vehicle Age Group Vehicle Source

#### Vehicle

| Stage | Description                                                                          |
|-------|--------------------------------------------------------------------------------------|
| 10    | Vehicle Make: Select the Make of the Vehicle(s) from the dropdown.                   |
| 11    | Vehicle Model: Select the Model of the Vehicle(s) from the dropdown.                 |
| 12    | Vehicle Source: Select the Vehicle source of Asian, Domestic, European, and/or All   |
|       | from the dropdown.                                                                   |
| 13    | Vehicle Year: Select which Vehicle Year(s) to display from the dropdown.             |
| 14    | Vehicle Age Group: Select the Vehicle Age Groups of 1-3 years, 4-6 year, 7 years and |
|       | older, Current Year or Newer, and/or Unknown to display from the dropdown.           |

Continued on next page

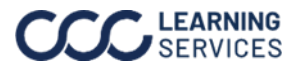

# CCC® KPI Report by Repair Facility and Insurer Dashboard, Continued

### **KPI Report by Repair Facility** and Insurer Dashboard

• Prior Year

• Rolling 6 Months

Facility and Insurer Dashboard.

Use the slider to view more metrics.

| 222                  | KPI Rep                                                                                                    | oort by Repair Fac                 | ility and Insurer                   |                                                     |                              |                         |                                  |                                    |                         | Da                                       | nta 🔻   ? \Xi                  |  |
|----------------------|----------------------------------------------------------------------------------------------------|------------------------------------|-------------------------------------|-----------------------------------------------------|------------------------------|-------------------------|----------------------------------|------------------------------------|-------------------------|------------------------------------------|--------------------------------|--|
| ate Range:           |                                                                                                    |                                    | 7                                   |                                                     |                              |                         |                                  |                                    | 1                       | Data Last Refres                         | shed: 8/15/2023 2:22:31 PN     |  |
| e Selection          | 1                                                                                                    | . 1                                |                                     |                                                     |                              |                         |                                  | 2                                  | Show C<br>• Yes<br>No   | rosstab<br>Do                            | ownload Crosstab               |  |
| gion<br>cation<br>me | Appraiser N                                                                                                    | lame C                             | ompany Name                         | Driveable Description                               | Repair Status<br>Description | Claim Estimate<br>Count | Planned Rep<br>Completed I<br>Co | airs Planne<br>Met Out<br>ount Out | ed Vehicle<br>Met Count | Vehicle In to<br>Vehicle Out Days<br>Avg | % of On Time A:<br>Delivery to |  |
| I                    | Shop 1                                                                                                    | C                                  | ompany 1                            | DRIVEABLE                                           | Appraised                    | 2                       |                                  | 0                                  | 0                       |                                          |                                |  |
|                      |                                                                                                    |                                    |                                     | DDW/CADLC                                           | Repaired                     | 1                       |                                  | 2                                  | 1                       | 33.7                                     | 33.33%                         |  |
|                      |                                                                                                    | 0                                  | ompany 6267                         | DRIVEABLE                                           | Repaired                     | 1                       |                                  | 0                                  | 0                       | 27.6                                     | 0.000/                         |  |
|                      | Shop 1220                                                                                                    | 0                                  | ompany 0070                         | DRIVEABLE                                           | Repaired                     |                         |                                  | 2                                  | 1                       | 27.0                                     | 50.00%                         |  |
|                      | 5110p 1229                                                                                                    |                                    | ompany 4494                         | DRIVEABLE                                           | Repaired                     | 0                       |                                  | 4                                  | 3                       | 24.7                                     | 75.00%                         |  |
|                      |                                                                                                    |                                    | ompany 5245                         | DRIVEABLE                                           | Approiser                    | 1                       |                                  | 4                                  | 0                       | 24.7                                     | 75.00%                         |  |
|                      |                                                                                                    | Ŭ                                  | ompany 5245                         | DRIVEABLE                                           | Renaired                     |                         |                                  | 1                                  | 1                       | 29.4                                     | 100.00%                        |  |
|                      |                                                                                                    | 0                                  | ompany 5657                         | DRIVEABLE                                           | Annraiser                    | 4                       |                                  | 0                                  | 0                       | 20.4                                     | 100.0076                       |  |
|                      |                                                                                                    | U U                                | ompany 3037                         | DRIVEABLE                                           | Renaired                     | 1                       |                                  | 2                                  | 0                       | 26.3                                     | 0.00%                          |  |
|                      |                                                                                                    | -                                  | omnany 5849                         | DRIVEABLE                                           | Annraiser                    | 2                       |                                  | 0                                  | 0                       | 20.0                                     | 0.0070                         |  |
|                      |                                                                                                    | 0                                  | Unipulity 5045                      | DITIVERDEE                                          | Renaired                     | 1                       |                                  | 4                                  | 1                       | 20.5                                     | 25.00%                         |  |
|                      |                                                                                                    | 0                                  | ompany 6107                         | DRIVEABLE                                           | Repaired                     | 0                       |                                  | 1                                  | 1                       | 20.0                                     | 100.00%                        |  |
|                      |                                                                                                    |                                    | ompany 6420                         | DRIVEABLE                                           | Annraised                    | 3                       |                                  | 0                                  | 0                       | 2.0.1                                    | 100.0076                       |  |
|                      |                                                                                                    | 0                                  | Company 6420                        | DRIVEADEE                                           | Repaired                     | 0                       |                                  | 6                                  | 4                       | 34.5                                     | 66 67%                         |  |
|                      | Shon 2334                                                                                                    | 0                                  | omnany 2453                         | DRIVEARIE                                           |                              |                         |                                  | 6                                  | 3                       | 8.5                                      | 50.00%                         |  |
| 5h0p 2334            |                                                                                                    | 0                                  | ompany 2455                         | DRIVEABLE                                           | Annraised                    | 1                       |                                  | 0                                  | 0                       | 0.5                                      | 50.0076                        |  |
|                      |                                                                                                    | -                                  | ompany 5050                         | DRIVEABLE                                           | Renaired                     | . 0                     |                                  | 0                                  | 0                       | 7.8                                      |                                |  |
|                      |                                                                                                    | 0                                  | ompany 5028                         | DRIVEABLE                                           | Repaired                     | 0                       |                                  | 0                                  | 1                       | 22.2                                     | 50.00%                         |  |
|                      | Shop 3610                                                                                                    | 0                                  | ompany 1                            | DRIVEABLE                                           | Renaired                     | 3                       |                                  | 3                                  | 3                       | 10.0                                     | 100.00%                        |  |
|                      | 0100 5010                                                                                                    | 0                                  | ompany 2219                         | DRIVEABLE                                           | Repaired                     | 1                       |                                  | 1                                  | 1                       | 17.0                                     | 100.00%                        |  |
|                      |                                                                                                    | -                                  | ompany 3976                         | DRIVEABLE                                           | Annraised                    | 1                       |                                  | 0                                  | 0                       |                                          |                                |  |
|                      |                                                                                                    | °                                  | ompany our o                        | DIGITIZIOLE                                         | Renaired                     | 1                       |                                  | 0                                  | 0                       |                                          |                                |  |
|                      |                                                                                                    | C                                  | ompany 4530                         | DRIVEABLE                                           | Renaired                     | 0                       |                                  | 2                                  | 2                       | 34.1                                     | 100.00%                        |  |
| yright © 202         | 23 CCC Intellige                                                                                                    | snt Solutions All Rights Reserved, | Confidential - use and distribution | s subject to the restrictions of the applicable CCC | 5                            |                         |                                  |                                    |                         |                                          |                                |  |
| Stag                 | е                                                                                                    |                                    |                                     |                                                     | Descr                        | iption                  |                                  |                                    |                         |                                          |                                |  |
| 1                    | 1 Use the <b>Time Selection</b> dropdown to select which time period's data you would like to show in the dashboard. You have the option to select <b>one</b> of the following: |                                    |                                     |                                                     |                              |                         |                                  |                                    | ke                      |                                          |                                |  |
|                      |                                                                                                    | • Curren                           | t Month                             | Curre                                               | nt YTE                       | )                       |                                  | • Pr                               | ior M                   | 1onth                                    |                                |  |

• Prior YTD

This section displays all the attributes, metrics, and data points.

• Rolling 12 Months Click Yes from the Show Crosstab section to populate the KPI Report by Repair

Click **Download Crosstab** to download the Detail Data in an Excel or CSV format.

• Rolling 3 Months

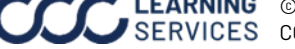

2

3 4

5